## Verbindungsaufbau von

# Windows XP

### zur

### DFL-200, DFL-700 und DFL-1100

## über

# L2TP/IPSEC

Testumgebung:

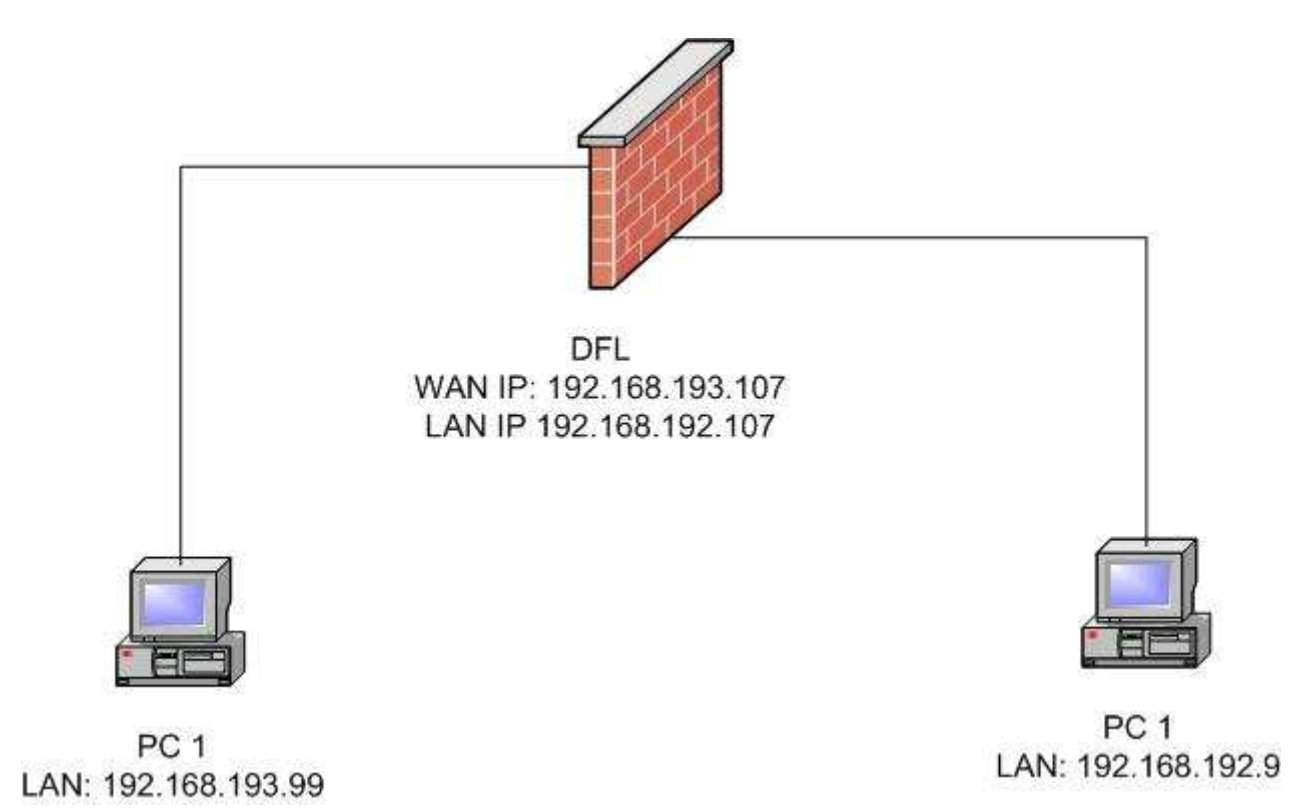

Klicken Sie in der Netzwerkumgebung auf "Neue Verbindung erstellen"

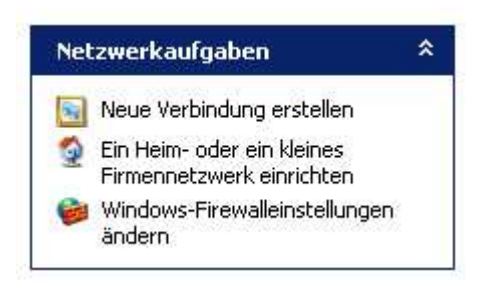

#### Klicken Sie auf "Weiter"

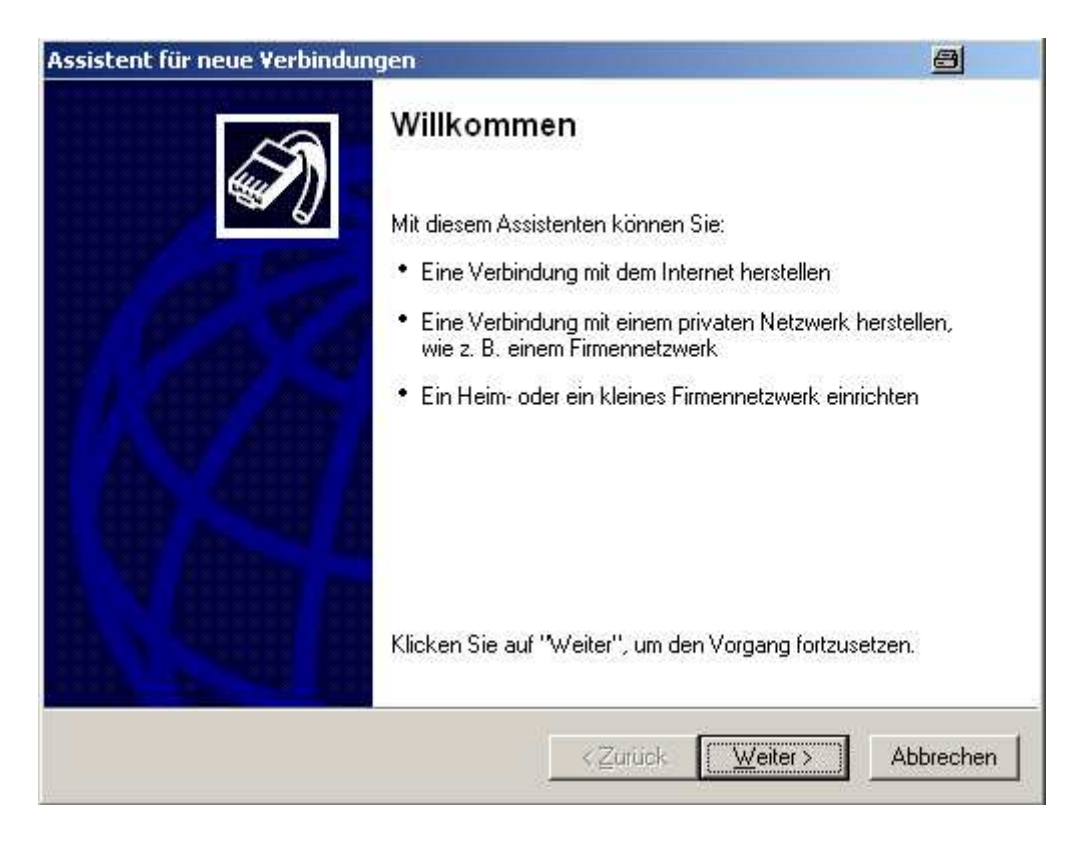

Klicken Sie auf "Verbindung mit dem Netzwerk am Arbeitsplatz herstellen". Danach auf "Weiter".

| <b>kverbindungstyp</b><br>möchten Sie vorgehen?                                                                                                    | N                                                                                                    |
|----------------------------------------------------------------------------------------------------|----------------------------------------------------------------------------------------------------|
| erbindung mit dem Internet herstellen                                                                                                    |                                                                                                    |
| tellt eine Verbindung mit dem Internet her, so dass Sie den Browser verwenden<br>nd E-Mail lesen können.                                                                                                    | 2                                                                                                    |
| erbindung mit dem Netzwerk am Arbeitsplatz herstellen                                                                                                    |                                                                                                    |
| tellt eine Verbindung mit einem Firmennetzwerk (über eine DFÜ- oder<br>'PN-Verbindung) her, so dass Sie von zu Hause oder unterwegs arbeiten könne                                                          | en.                                                                                                    |
| in Heim- oder ein kleines Firmennetzwerk einrichten                                                                                                    |                                                                                                    |
| tellt eine Verbindung mit einem bestehenden Heim- oder kleinem Firmennetzwe<br>er oder richtet eine neue Verbindung ein.                                                                                    | rk                                                                                                    |
| ine erweiterte Verbindung einrichten                                                                                                    |                                                                                                    |
| tellt eine direkte Verbindung mit einem anderen Computer über einen seriellen,<br>arallelen oder Infrarotanschluss her oder richtet diesen Computer so ein, dass<br>ndere Computer darauf zugreifen können. |                                                                                                    |
|                                                                                                    | nöchten Sie vorgehen?<br>erbindung mit dem Internet herstellen<br>tellt eine Verbindung mit dem Internet her, so dass Sie den Browser verwenden<br>nd E-Mail lesen können.<br>erbindung mit dem Netzwerk am Arbeitsplatz herstellen<br>tellt eine Verbindung mit einem Firmennetzwerk (über eine DFU- oder<br>PN-Verbindung) her, so dass Sie von zu Hause oder unterwegs arbeiten könne<br>in Heim- oder ein kleines Firmennetzwerk einrichten<br>tellt eine Verbindung mit einem bestehenden Heim- oder kleinem Firmennetzwer<br>er oder richtet eine neue Verbindung ein.<br>ine erweiterte Verbindung mit einem anderen Computer über einen seriellen,<br>arallelen oder Infrarotanschluss her oder richtet diesen Computer so ein, dass<br>ndere Computer darauf zugreifen können. |

Klicken Sie auf "VPN-Verbindung". Danach auf "Weiter"

| Assistent für neue Verbindungen                                  |                                                 | 8            |
|------------------------------------------------------------------|-------------------------------------------------|--------------|
| <b>Netzwerkverbindung</b><br>Wie soll die Netzwerkverbindung a   | m Arbeitsplatz hergestellt werden?              | N            |
| Folgende Verbindung erstellen:                                   |                                                 |              |
| C DFU-Verbindung                                                 |                                                 |              |
| Stellt eine Verbindung über ein<br>eine ISDN-Telefonleitung her. | Modem und eine reguläre Telefonleitur           | ng oder über |
| VPN-Verbindung                                                   |                                                 |              |
| Stellt eine Netzwerkverbindung<br>über eine Internetverbindung h | g mit einer VPN-Verbindung (Virtual Priv<br>er. | ate Network) |
|                                                                  | < Zurück Weiter >                               | Abbrechen    |

Tragen Sie hier einen Namen ein und klicken auf "Weiter".

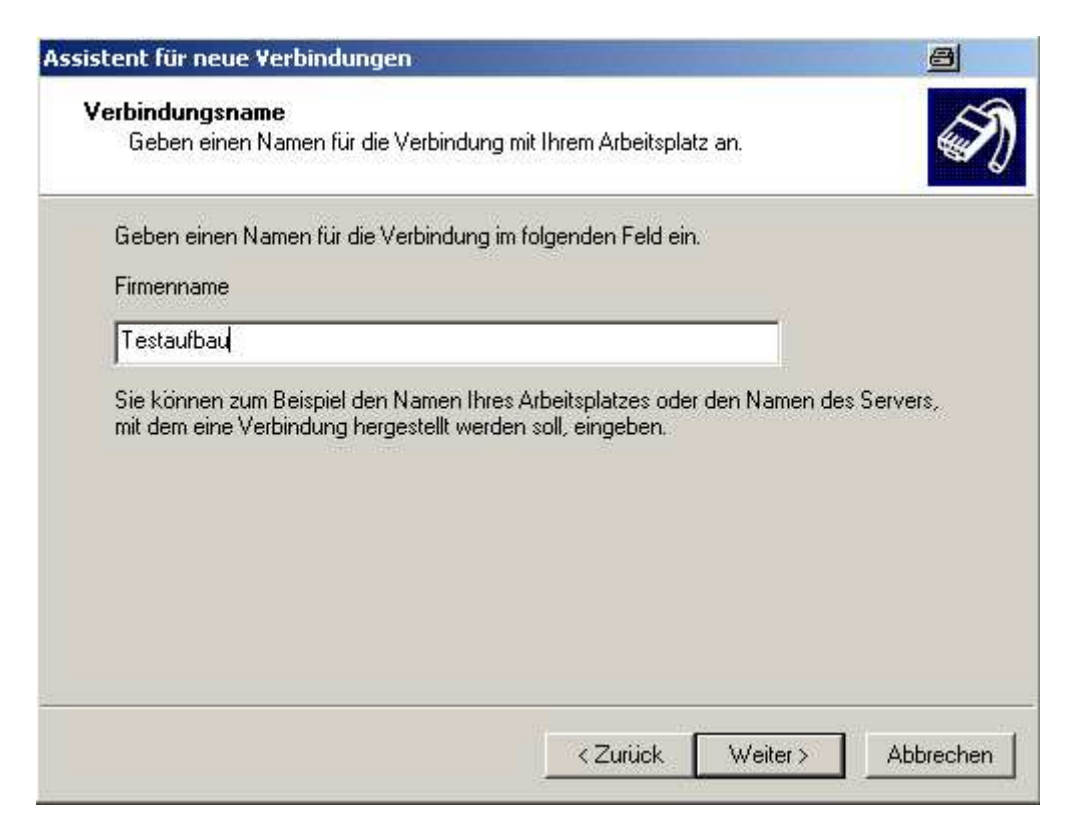

In diesem Test wird eine direkte Anbindung gezeigt, somit wird keine DFÜ-Verbindung benötigt. Sollten Sie vorher eine DFÜ-Verbindung aufbauen müssen, so können Sie diese unter "Automatisch diese Anfangsverbindung wählen:" auswählen.

| sistent für                       | neue Verbindungen                                                                                                    | 8       |
|-----------------------------------|----------------------------------------------------------------------------------------------------|---------|
| <b>Öffentlic</b><br>Wind<br>zuers | <b>hes Netzwerk</b><br>ows kann gewährleisten, dass die Verbindung mit dem öffentlichen Netzwerk<br>hergestellt wird.                                | N       |
| Windo<br>Netzw                    | ws kann eine Anfangsverbindung mit dem Internet oder einem anderen öffen<br>erk automatisch wählen, bevor die virtuelle Verbindung hergestellt wird. | tlichen |
| G                                 | Keine Anfangsverbindung automatisch wählen                                                                                                    |         |
| C                                 | Automatisch diese Anfangsverbindung wählen:                                                                                                    |         |
|                                   |                                                                                                    | -       |
|                                   | ,                                                                                                    |         |
|                                   |                                                                                                    |         |
|                                   |                                                                                                    |         |
|                                   |                                                                                                    |         |
|                                   |                                                                                                    |         |
|                                   |                                                                                                    |         |
|                                   |                                                                                                    |         |
|                                   |                                                                                                    |         |
|                                   | < Zurück Weiter > Ab                                                                                                    | brechen |

Geben Sie hier die IP Adresse des L2TP/IPSEC Servers ein. In diesem Fall: 192.168.193.107.

| Assistent für neue Verbindungen                                                                                                    | 8         |
|----------------------------------------------------------------------------------------------------|-----------|
| <b>VPN-Serverauswahl</b><br>Wie lautet der Name bzw. die Adresse des VPN-Servers?                                                                                                   | Ì         |
| Geben Sie den Hostnamen oder die IP-Adresse des Computers ein, zu dem eine<br>Verbindung hergestellt werden soll.<br>Hostname oder IP-Adresse (z.B. microsoft.com oder 157.54.0.1); |           |
| 192.168.193.107                                                                                                    |           |
|                                                                                                    |           |
|                                                                                                    |           |
|                                                                                                    |           |
|                                                                                                    |           |
|                                                                                                    |           |
| < Zurück Weiter >                                                                                                    | Abbrechen |

Hier kann der Benutzername eingegeben werden. Vorher sollten Sie jedoch die Konfiguration über "Eigenschaften" abändern.

| erbindung mit                | "Testaufbau"                                                 | herstellen                            | <u>a:</u> |
|------------------------------|--------------------------------------------------------------|---------------------------------------|-----------|
| 6                            |                                                              | 2                                     |           |
| Benutzername:                |                                                              |                                       |           |
| Benutzerna  Nurfür  Alle Ber | <b>men und Kennw</b><br>eigene Verwendu<br>rutzer dieses Con | ort speichern für:<br>Ing<br>Inouters |           |
| Verbinden                    | Abbrechen                                                    | Eigenschaften                         | Hilfe     |

Klicken Sie auf "Sicherheit" und danach auf "IPSec-Einstellungen"

| • | :herheitsoptionen<br>Typisch (empfohlene Einstellungen)<br>Identität folgendermaßen verifizieren:                                                      |
|---|----------------------------------------------------------------------------------------------------|
|   | Sicheres Kennwort ist erforderlich                                                                                                    |
|   | Automatisch eigenen Windows-Anmeldenamen und<br>Kennwort (und Domäne, falls vorhanden) verwenden     Datenverschlijsselung ist erforderlich Merbindung |
|   | wird bei unverschlüsselten Daten getrennt)                                                                                                    |
|   | Erweitert (benutzerdefinierte Einstellungen)                                                                                                    |
|   | über Sicherheitsprotökolle.                                                                                                    |
|   | IPSec-Einstellungen                                                                                                    |
|   |                                                                                                    |

Hier tragen Sie Ihren PSK-Key ein. In diesem Fall "1234567890"

| IPSec-Einstellungen                                                              | <u> </u> |
|----------------------------------------------------------------------------------|----------|
| Vorinstallierten Schlüssel für Authentifizierung verwenden Schlüssel: 1234567890 | _        |
| OK Abbrechen                                                                     |          |
|                                                                                  | <b>_</b> |

Unter "Netzwerk" und "VPN-Typ" wählen Sie bitte "L2TP-IPSec-VPN" aus.

| VPN-Typ:                                                                |                        |                                                        |
|-------------------------------------------------------------------------|------------------------|--------------------------------------------------------|
| L2TP-IPSec-VPN                                                          |                        |                                                        |
|                                                                         |                        | Einstellungen                                          |
|                                                                         |                        |                                                        |
| Diese Verbindung verv                                                   | vendet folgende Eleme  | ente:                                                  |
| 🗹 🏹 Internetprotoka                                                     | oll (TCP/IP)           |                                                        |
| 🗹 县 QoS-Paketplar                                                       | ner                    |                                                        |
| 🗹 📇 Datei- und Dru                                                      | ckerfreigabe für Micro | soft-Netzwerke                                         |
|                                                                         | isort-inetzwerke       |                                                        |
|                                                                         |                        |                                                        |
| Installieren                                                            | Deinstallieren         | Eigenschaften                                          |
| Installieren                                                            | Deinstallieren         | Eigenschaften                                          |
| Installieren                                                            | Deinstallieren         | Eigenschaften                                          |
| Installieren<br>Beschreibung<br>TCP/IP, das Standa<br>Datenaustausch üb | Deinstallieren         | Eigenschaften<br>etzwerke, das den<br>ander verbundene |

Geben Sie bitte hier den Benutzernamen und das Kennwort ein. In diesem Beispiel ist dies Benutzer "HomeUser" und das Kennwort "1234567890". Dieses wird im weiteren Verlauf auf der DFL konfiguriert.

| erbindung mit '                                | 'Testaufbau''                                                     | herstellen                           | ₿?×   |
|------------------------------------------------|-------------------------------------------------------------------|--------------------------------------|-------|
| P                                              |                                                                   | 2                                    | X     |
| Benutzername:                                  | HomeUser                                                          |                                      |       |
| Kennwort:                                      | [·····                                                            | •                                    |       |
| Benutzemann     Son Nur für er     C Alle Benu | <mark>ien und Kennwo</mark><br>gene Verwendu<br>itzer dieses Corr | ort speichern für:<br>Ing<br>Iputers |       |
| Verbinden                                      | Abbrechen                                                         | Eigenschaften                        | Hilfe |

Starten Sie die Firewall und führen Sie die Grundkonfiguration durch. (Wizard, LAN und WAN Interface etc).

Danach klicken Sie auf "Firewall/VPN" und "Add new L2TP Server"

- Tragen Sie einen Namen ein
- Unter Client IP Pool tragen Sie die Range ein, aus der die IP Adresse vom L2TP-IPSEC Server die IP-Adressen vergibt.
- Aktivieren Sie "Proxy ARP dynamically added routes"
- Aktivieren Sie "Use unit's own DNS relayer addresses"
- Aktivieren Sie unter "Autenthication protocol" "MSCHAPv2"
- MPPE encyption stellen Sie bitte auf "None"
- Unter "Enquire IPsec encryption" tragen Sie bitte den PSK ein In diesem Fall "1234567890".
- Aktivieren Sie die Einstellungen mit "Apply"

#### L2TP/PPTP Servers

#### Edit L2TP tunnel L2TPserver:

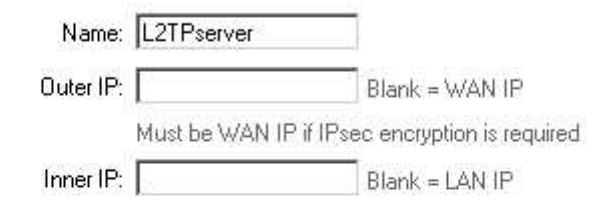

#### **IP Pool and settings:**

| Client IP Pool: 192.168.19 | 92.102 - 192.168.192.108       |
|----------------------------|--------------------------------|
| 🗹 Ргохул                   | ARP dynamically added routes   |
| Primary DNS:               | (Optional)                     |
| Secondary DNS:             | (Optional)                     |
| 🗹 Use un                   | it's own DNS relayer addresses |
| Primary WINS:              | (Optional)                     |
| Secondary<br>WINS:         | (Optional)                     |

#### Authentication protocol:

- No authentication
- 🗆 СНАР
- □ MSCHAP (MPPE encryption possible)
- MSCHAPv2 (MPPE encryption possible)

#### MPPE encryption:

- None unencrypted
- 🗂 40 bit
- 🗖 56 bit
- 128 bit (best security)

Encryption is only possible when using MSCHAP or MSCHAPv2 as authentication protocol

#### Require IPsec encryption

• PSK - Pre-Shared Key

| Key:        | 100000 |   |
|-------------|--------|---|
| Retype key: |        | 1 |

#### C Certificate based

| Cortificator |                                                          |
|--------------|----------------------------------------------------------|
| Jennicates.  |                                                          |
|              |                                                          |
|              |                                                          |
|              |                                                          |
|              | Use ctrl/shift click to select multiple certificates.    |
|              | To use ID lists below, you must select a CA certificate. |
|              |                                                          |

Delete this VPN tunnel

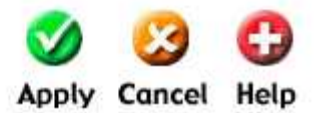

In der Übersicht sollte nun folgendes angezeigt werden.

| Name       | Туре | Outer IP | Inner IP | IPsec |        |
|------------|------|----------|----------|-------|--------|
| L2TPserver | L2TP | WAN IP   | LAN IP   | PSK   | [E dit |

Legen Sie einen neuen User unter "Firewall / Users / Users in local database / add new" an. In diesem Beispiel ist dies "HomeUser" mit dem Password "1234567890"

| User Management          |                                                                    |
|--------------------------|--------------------------------------------------------------------|
| Add new user:            |                                                                    |
| User name:               | HomeUser                                                           |
| Group membership:        |                                                                    |
| Password:                |                                                                    |
| Retype password:         |                                                                    |
| L2TP/PPTP settings:      |                                                                    |
| Static client IP:        | <br> f empty, the IP address will be taken from the server's IP po |
| Networks behind<br>user: |                                                                    |

Nun kann die Verbindung über den Win XP Client aufgebaut werden.

Ein Ping kann Ihnen die Funktionalität bestätigen.

```
Ping wird ausgeführt für 192.168.192.9 mit 32 Bytes Daten:
Antwort von 192.168.192.9: Bytes=32 Zeit=2ms TTL=63
Antwort von 192.168.192.9: Bytes=32 Zeit=2ms TTL=63
Antwort von 192.168.192.9: Bytes=32 Zeit=2ms TTL=63
Antwort von 192.168.192.9: Bytes=32 Zeit=2ms TTL=63
Ping-Statistik für 192.168.192.9:
Pakete: Gesendet = 4, Empfangen = 4, Verloren = 0 (0% Verlust),
Ca. Zeitangaben in Millisek.:
Minimum = 2ms, Maximum = 2ms, Mittelwert = 2ms
```